Follow this link: <a href="https://www.playfootball.com.au/">https://www.playfootball.com.au/</a>

Sign in

Click on "Play Football" at the top of your screen

| FOOTBALL Network | My Football Play Football                                                                | otball Australia MiniRoos |               |  |  |
|------------------|------------------------------------------------------------------------------------------|---------------------------|---------------|--|--|
| My account       |                                                                                          |                           |               |  |  |
|                  | Update preferences<br>Please update your account by reviewing your existing preferences. |                           |               |  |  |
|                  |                                                                                          | S                         | 2 FREERINGUNS |  |  |

Click on "Re-Registering to play this season?"

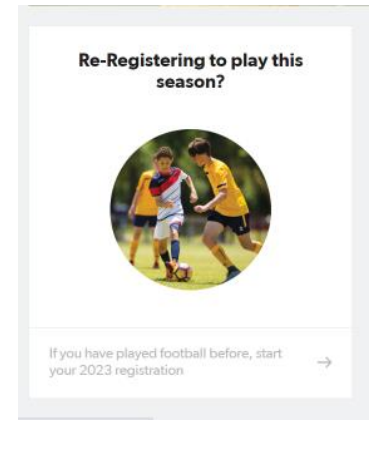

## Start typing "Ellenbrook" in search bar. Then click on Ellenbrook United FC

| Club Registration            |   |                       | ellenbrook           |
|------------------------------|---|-----------------------|----------------------|
| All of Australia             | ۲ | 2 clubs found         |                      |
| Australian Capital Territory |   |                       |                      |
| New South Wales              |   | Ellenbrook Rovers CFC | Ellenbrook United FC |
| Northern Territory           |   | Ellenbrook,WA         | Aveley,WA            |
| Queensland                   |   |                       |                      |
| South Australia              |   |                       |                      |
| Tasmania                     |   |                       |                      |
| Victoria                     |   |                       |                      |

On the next page click on "Get Started"

On the next page select the person you are registering for then click "Continue"

Find the Product (ie: team) you are registering for and click "Select"

On the next page check the information and click "Continue"

Complete all personal details and click "Continue" at the bottom of the page

Upload a photo taken in the last 12 months, following the guidelines set out on this page, then click "Continue"

Review your details and accept the terms and condition, then click "Continue"

On the next page click "Submit and Pay Later"

This is the end of your **Football West** registration process.

If you haven't already, you still need to register and pay through the EUFC website: https://www.eufc.org.au/season-2024

Your registration is not complete and you will be unable to play unless both registrations are complete and you have paid in full.

Any queries please contact Kim on registrar@eufc.org.au